## **Downloading-Installing RDS10 to a MAC Computer**

Mac OS Version must be MOJAVE 10.14 or Higher

2. From the MAC, go to the App store and search for Microsoft Remote Desktop 10

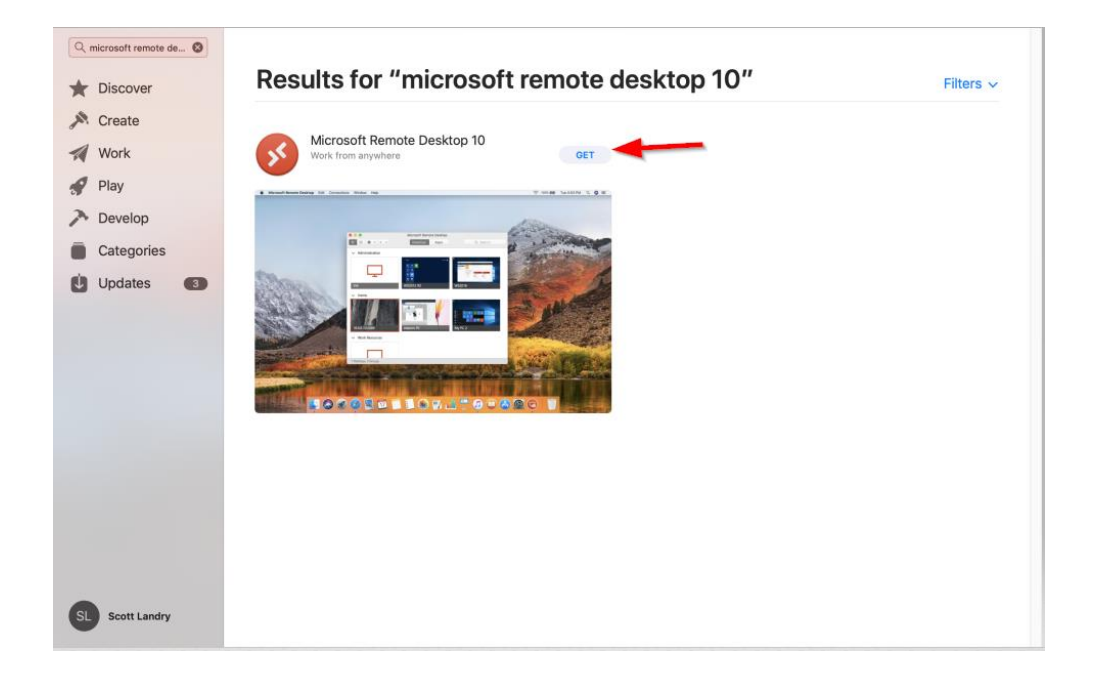

 Once downloaded, click on Add Workspace to add the new connection to the Ascendance software.

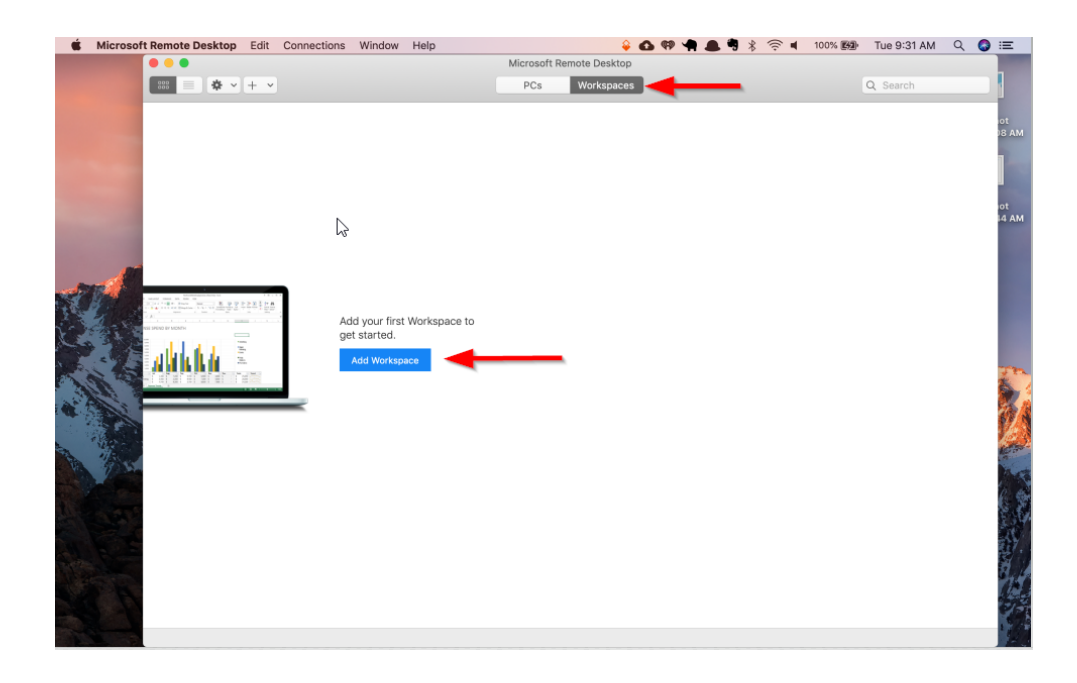

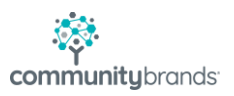

- 4. Enter the URL https://access.senior-anywhere.com
- 5. At the User account field select the Add User Account option
- 6. Select Add

| Microsoft Remote Desktop Eait Connections Will                                                                                                    | low Help                                 | Microsoft Remote Desktop                                                 | NOV BAP THE TU-US AM Q C := |  |  |  |
|----------------------------------------------------------------------------------------------------|------------------------------------------|--------------------------------------------------------------------------|-----------------------------|--|--|--|
|                                                                                                    |                                          | PCs Workspaces                                                           | Q Search                    |  |  |  |
|                                                                                                    | Add Workspace                            | •                                                                        | ot<br>J8 AN                 |  |  |  |
|                                                                                                    | https://access.s                         | senior-anywhere.com                                                      | 1                           |  |  |  |
|                                                                                                    | A workspace is ass                       | A workspace is associated with this URL.                                 |                             |  |  |  |
|                                                                                                    | Workspace URL:                           | Workspace URL:                                                           |                             |  |  |  |
|                                                                                                    | https://access.                          | senior-anywhere.com                                                      | 14 AN                       |  |  |  |
|                                                                                                    | Links to remote ap<br>updated if you add | ps, PCs and files will be downloaded and automatically<br>the workspace. | ]                           |  |  |  |
|                                                                                                    | User account                             | Ask when required                                                        | ot<br>13 Ab                 |  |  |  |
| Add you                                                                                                    | fi If you continue,                      | Add User Account                                                         |                             |  |  |  |
| get star                                                                                                    | ed Drivacy settings for                  | r managed resources are preset by your organization                      |                             |  |  |  |
| Add V                                                                                                    | Learn more                               | a menageo resources are preser of your organization.                     | 27                          |  |  |  |
|                                                                                                    |                                          | Cancel Add 5                                                             |                             |  |  |  |
|                                                                                                    |                                          |                                                                          | 17                          |  |  |  |
| A MARINE                                                                                                    |                                          |                                                                          |                             |  |  |  |
|                                                                                                    |                                          |                                                                          | 1 Aug                       |  |  |  |
|                                                                                                    |                                          |                                                                          | 6                           |  |  |  |
|                                                                                                    |                                          |                                                                          |                             |  |  |  |
| and the second second se |                                          | _1_                                                                      |                             |  |  |  |
|                                                                                                    |                                          | - I -                                                                    | 2                           |  |  |  |
|                                                                                                    |                                          |                                                                          | 1                           |  |  |  |
|                                                                                                    |                                          |                                                                          |                             |  |  |  |

7. The User Name should be entered as: senioranywhere.local\XX.username

|                                | Preferences                     |                                |                                           |
|--------------------------------|---------------------------------|--------------------------------|-------------------------------------------|
| General User Accou             | unts Gateways                   | Groups Resolutions             |                                           |
| senioranywhere.local\a1.dmorin | Userna <u>me</u> :<br>Password: | senioranywhere.local\a1.dmorin | Password is the one<br>used to access the |
|                                | Friendly name:                  | Optional                       | modules currently.                        |
|                                |                                 |                                |                                           |
|                                |                                 |                                |                                           |
|                                |                                 |                                |                                           |
|                                |                                 |                                |                                           |
| +                              |                                 |                                |                                           |
|                                |                                 |                                |                                           |

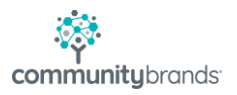

8. Click Add, the Workspace will Appear again, click Add.

At this point, the process should connect to the new Senior Systems server, and the Workspace will become populated with the modules to which you have access, as well as any support tools.

| Microsoft Remote Desktop |                     |                        |            |                       |            |                  |                        |                  |                       |              |                        |  |
|--------------------------|---------------------|------------------------|------------|-----------------------|------------|------------------|------------------------|------------------|-----------------------|--------------|------------------------|--|
| 200 ☰ ♣ • + •            |                     |                        |            | PCs                   | Workspa    | ces              |                        |                  | QIS                   | arch         |                        |  |
| ✓ SeniorApps             |                     |                        |            |                       |            |                  |                        |                  |                       |              |                        |  |
| ST P                     | \$2                 | 5                      |            | ŮÔ                    | 888        | œ                |                        | 2                | Curry                 | Å            | Z                      |  |
| Academic<br>History      | Accounts<br>Payable | Accounts<br>Receivable | Admissions | Alumni<br>Development | Asset      | Budget           | Campus<br>Store        | Cloud Admin      | CSPOS                 | Deans Office | Enrollment<br>Manageme |  |
| Ŕ                        | 3                   |                        |            |                       |            | 0                | ഷ്                     | ¢                |                       |              |                        |  |
| Events                   | Financial Aid       | General<br>Ledger      | Placement  | Registrar             | Scheduling | Student<br>Loans | Student<br>Parent Addr | Summer<br>School | System<br>Administrat |              |                        |  |
| Support Tools            | 6                   |                        |            |                       |            |                  |                        |                  |                       |              |                        |  |
| J.P.                     | F                   |                        |            |                       |            |                  |                        |                  |                       |              |                        |  |
| CvtID                    | SupAL               |                        |            |                       |            |                  |                        |                  |                       |              |                        |  |
| Tools                    |                     |                        |            |                       |            |                  | _!_                    |                  |                       |              |                        |  |
|                          | ×                   | w                      |            |                       |            |                  | I                      |                  |                       |              |                        |  |
| File Explorer            | MS Excel            | MS Word                |            |                       |            |                  |                        |                  |                       |              |                        |  |

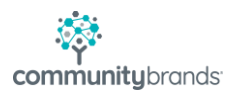

## For the purposes of exporting documents from Ascendance, you will need to set up a "redirected folder" to add them to.

From the Workspace main page:

- 1. Click the Gear Icon
- 2. Select the Preferences menu option

At the bottom of the screen, there is an option to select a folder to which ANY of your Ascendance exports will be redirected.

3. Use the navigation drop list to select a folder.

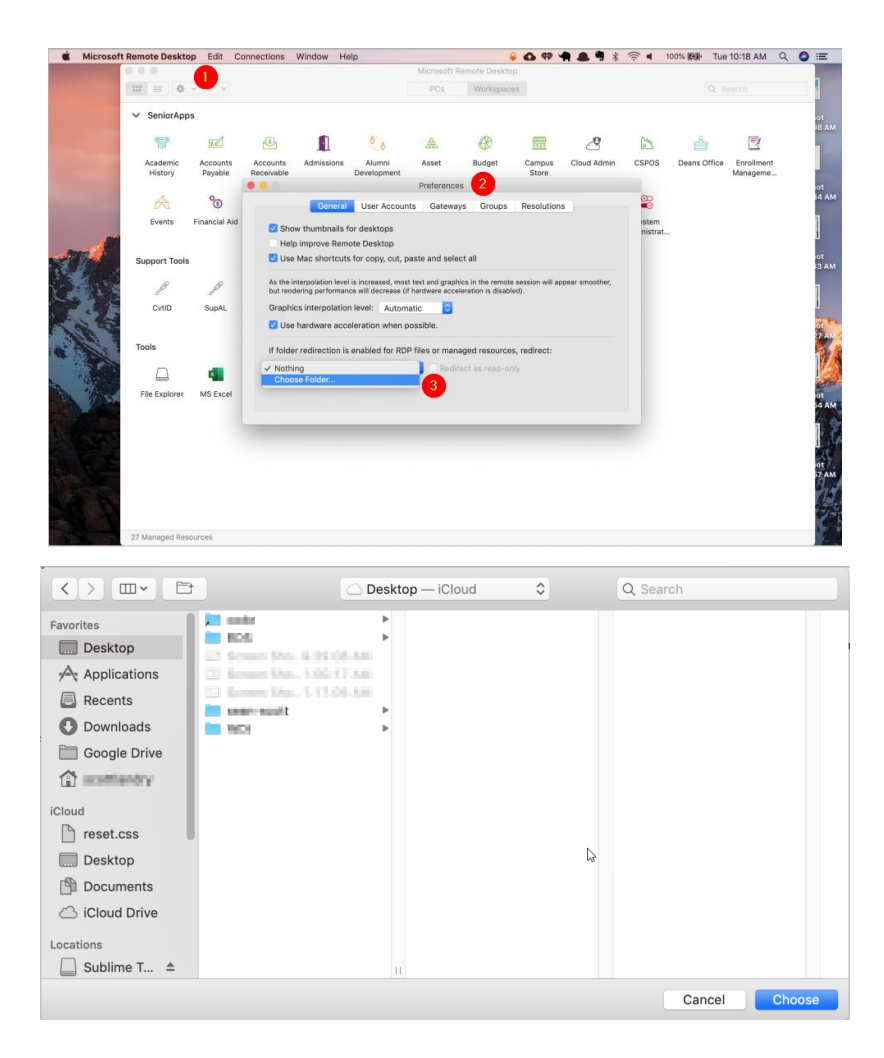

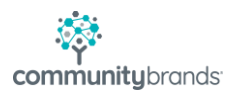